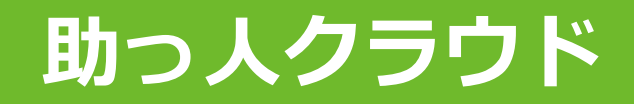

# MYPAGE (メッセージ管理)

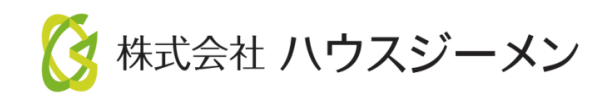

MSĴGROUP © House G-men Co., Ltd All Rights Reserved.

Confidential

- <u>概要</u>
- ・ 管理画面へのログイン
- メッセージの新規作成
- ・メッセージの送信~送付先の設定①
- メッセージの送信~テキストメッセージを送る
- ・ メッセージの送信~画像を送る
- メッセージの送信~ファイルを送る
- ・ お客様からの返信メッセージ確認
- メッセージ検索方法

MSĴ GROUP 🛛 🙆 株式会社 ハウスジーメン © House G-men Co., Ltd All Rights Reserved.

#### 概要①

お施主様と「MYPAGE(お施主様専用HP)」を経由して、メッセージのやりとりがで きる機能です。 写真や書類データの送付も可能で、メッセージの履歴も残せます。

なお、「MYPAGE」はアプリではないため、通知はメールになります。

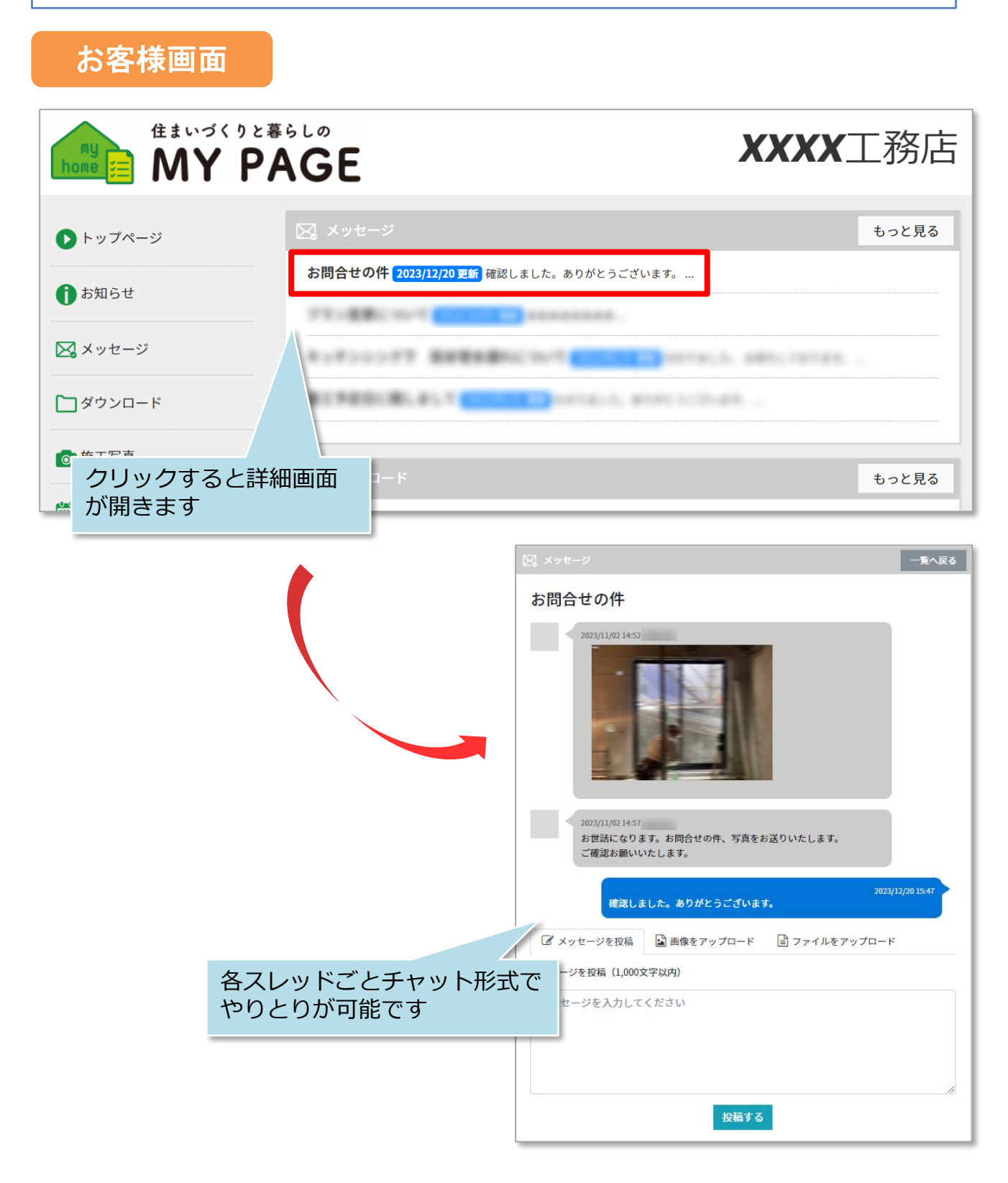

MSĴ GROUP 🛛 🚱 株式会社 ハウスジーメン © House G-men Co., Ltd All Rights Reserved.

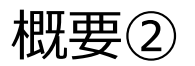

管理者画面

| X  | メッセージ管理  |         |         |                |          |             |                  |  |
|----|----------|---------|---------|----------------|----------|-------------|------------------|--|
|    | ⊐-ド      |         | ୨୶      | าษม            |          | メッセージ<br>ます | の検索ができ           |  |
|    | お客様      |         | ▼ お客様検索 | 検索結果は上位100件のみ。 | -        | 7           |                  |  |
|    | 支店名      |         |         |                |          |             |                  |  |
|    | 口担       | 当顧客のみ表示 |         |                |          |             |                  |  |
|    | 最新投稿日    | ~       |         | ラベル            |          | •           | 検索する             |  |
| 新規 | 離成 選択して  | ください。 - |         |                |          | 11件中1~11件   | 表示 表示件数:50件 🗸    |  |
|    | コード      | タイトル    |         |                | お客様      |             | 最新投稿日            |  |
|    | MS001826 | NEW     |         |                | 909395 : |             | 2024/01/10 10:48 |  |
|    | MS001757 | お問合せの件  |         |                | 784018:  |             | 2023/12/20 15:47 |  |

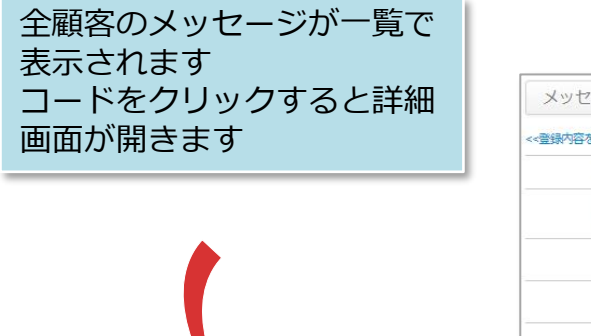

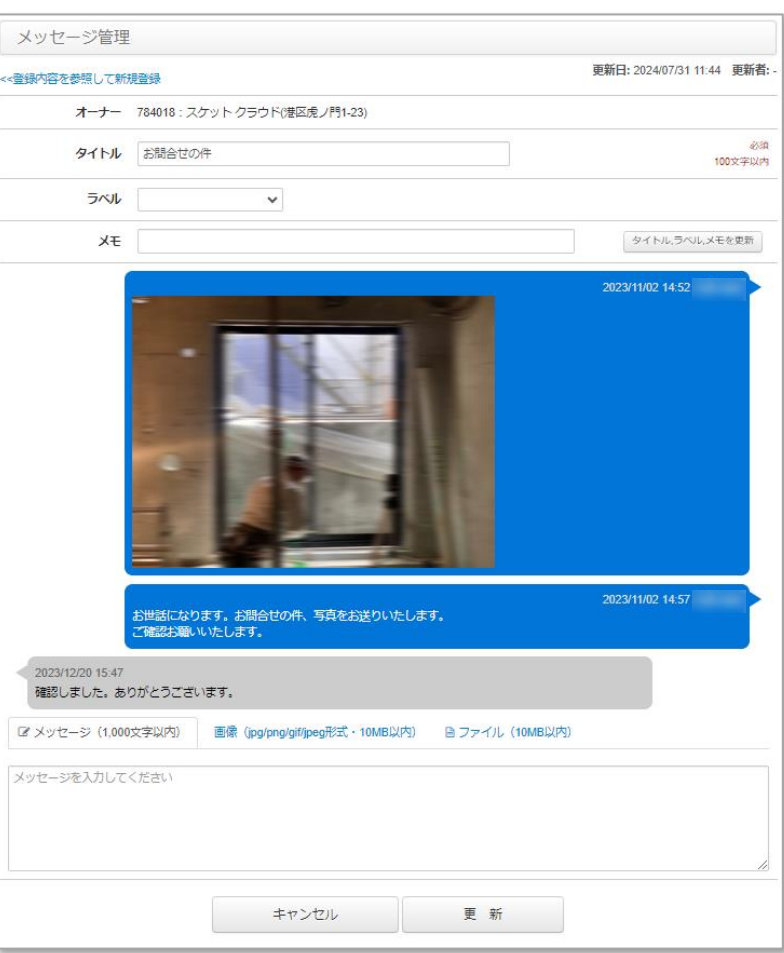

| メッセージ        | メッセージ管理      |                   |          |                     |  |  |  |  |
|--------------|--------------|-------------------|----------|---------------------|--|--|--|--|
| <b>1</b> ⊐−ド |              | 2 97 HIL          |          |                     |  |  |  |  |
| 3 お客様        | ~            | お客様検索 検索結果は上位100件 | ものみ。     |                     |  |  |  |  |
| 4 支店名        |              |                   |          |                     |  |  |  |  |
| 5            | □ 担当顧客のみ表示   |                   |          |                     |  |  |  |  |
| 6 最新投稿日      | ~            | 7 ラベル             | ~        | 検索する                |  |  |  |  |
| 8 新規作成 選     | RUTSEton 9   |                   | 11件中     | ▶1~11件表示 表示件数:50件 🗸 |  |  |  |  |
| □ ⊐-ド 10     | タイトル 11      |                   | お客様 12   | 最新投稿日 13            |  |  |  |  |
| MS001826     | NEW          |                   | 909395 : | 2024/01/10 10:48    |  |  |  |  |
| MS001757     | NEW<br>計合せの件 |                   | 784018:  | 2023/12/20 15:47    |  |  |  |  |

| 1  | コード            | 各タイトルに割り振られるコードで検索できます。                                                 |
|----|----------------|-------------------------------------------------------------------------|
| 2  | タイトル           | メッセージのタイトル(件名)で検索できます。                                                  |
| 3  | お客様            | お客様名で検索できます。<br>※「お客様検索」アイコンで検索を実行後、プルダウンか<br>ら該当顧客を選択します。              |
| 4  | 支店名            | 顧客情報もしくは建物情報に登録されている支店で検索で<br>きます。                                      |
| 5  | 担当顧客のみ表示       | チェックをいれると、自身が顧客情報もしくは建物情報に<br>担当として紐づいている顧客が表示されます。                     |
| 6  | 最終投稿日          | 最後にやりとりがあった日付を絞って検索できます。                                                |
| 7  | ラベル            | ラベルを設定したメッセージ選択できます。                                                    |
| 8  | 新規作成           | メッセージの新規作成ができます。                                                        |
| 9  | 「選択してくださ<br>い」 | プルダウンから、メッセージの削除やCSVでの掃き出しが<br>可能です。(メッセージ内容の掃き出しはできません。)               |
| 10 | コード            | メッセージのタイトルごとにふられる管理コードです。                                               |
| 1  | タイトル           | メッセージの件名です。スレッドのようなイメージで、各<br>タイトルごとメッセージのやりとりが可能です。                    |
| 12 | お客様            | メッセージの送信先のお客様が表示されます。                                                   |
| 13 | 最終更新日          | 最後にメッセージのやり取りなどがされた日時です。                                                |
| 14 | NEW            | 未読メッセージがある場合に表示されます。<br>※表示は全ユーザー共通のため、他ユーザーがメッセージ<br>を開封した場合も、表示は消えます。 |

### 管理画面へのログイン

| 助っ人クラウド Housing Provider System |               |               |             |  |  |  |  |
|---------------------------------|---------------|---------------|-------------|--|--|--|--|
| ←<br>☞ トップ                      | 物件情報検索        | Q 总核索条件読込 》   | 詳細検索        |  |  |  |  |
| 曽 スケジュール                        | スケジュール        | 2024年07月      | 31日 (علا)   |  |  |  |  |
| 管理情報統括表                         | 注意(未着手) 案件数 ? | 3 件 → 対象案件を表示 | אגב 🛛       |  |  |  |  |
| ##10-5(92#6L0                   | 注意(対応中) 案件数 ? | 0件 → 対象案件を表示  | コスト前月差分     |  |  |  |  |
| MY PAGE                         | 「MYPAGE」をクリック | 3 件 → 対象案件を表示 | 契約金額未入力 案件書 |  |  |  |  |

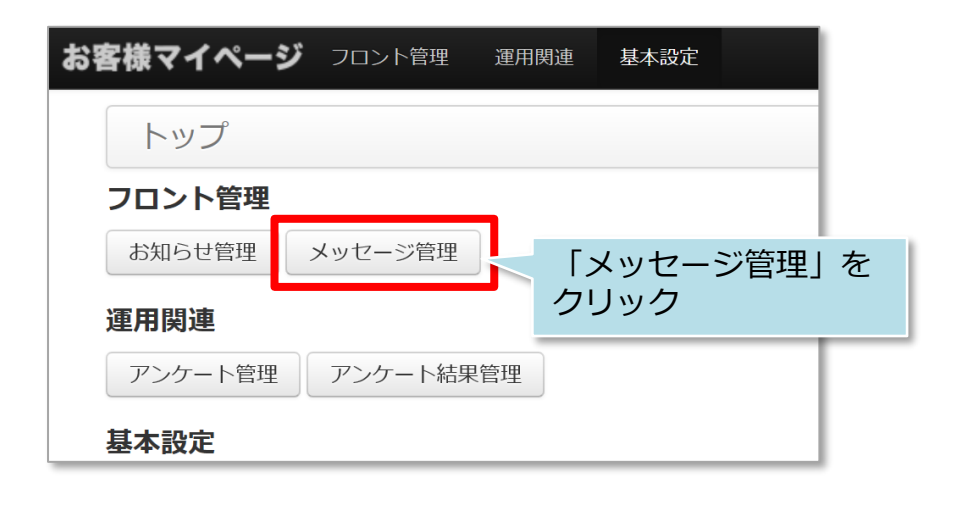

| メッセージ管理   | 3        |       |                |         |                |                  |
|-----------|----------|-------|----------------|---------|----------------|------------------|
| ⊐−ド       |          | タイ    | hju l          |         |                |                  |
| お客様       | ~        | お客様検索 | 検索結果は上位100件のみ。 |         | メッセージ<br>プ画面です | 管理のトッ            |
| 支店名       |          |       |                |         |                |                  |
| 口担        | 当顧客のみ表示  |       |                |         |                |                  |
| 最新投稿日     | ~        |       |                | ~       |                | 検索する             |
| 新規作成 選択して | こください。 • |       |                |         | 11件中1~11件      | 表示 表示件数:50件 🗸    |
| □ ⊐-ド     | タイトル     |       |                | お客様     |                | 最新投稿日            |
| MS001826  | NEW      |       |                | 909395: |                | 2024/01/10 10:48 |
| MS001757  | お問合せの件   |       |                | 784018: | 1000           | 2023/12/20 15:47 |

#### メッセージの新規作成

| メッセージ管 | 管理                            |   |                        |
|--------|-------------------------------|---|------------------------|
| コード    | タイトル                          |   |                        |
| お客様    | ~ お客様検索 検索結果は上位100件のみ。        |   |                        |
| 支店名    |                               |   |                        |
| 最新投稿日  | メッセージ管理トップ画面で、<br>「新規作成」をクリック | ~ | 検索する                   |
| 新規作成選拼 | 尺してください。▼                     |   | 22件中1~22件表示 表示件数:50件 ~ |

| メッセージ管理                    |                                                |                                |
|----------------------------|------------------------------------------------|--------------------------------|
| 1 オーナー 検索結果 : [            | ~ オーナー検索                                       | 負荷の都合上、検索結果は上位1<br>00件のみとなります。 |
| 2 91Fル                     |                                                | 必須<br>100文字以内                  |
| <b>3</b> ラベル               | ~                                              |                                |
| 4 ×ŧ                       | 6                                              |                                |
| ☞ メッセージ (1,000文字以内)        | 画像(jpg/png/gif/jpeg形式・10MB以内) 🛛 🗎 ファイル(10MB以内) |                                |
| <b>3</b><br>メッセージを入力してください |                                                |                                |
|                            | キャンセル 登録                                       |                                |

|   | オーナー  | メッセージ送信したいお客様を検索・選択します。                                                 |  |  |  |  |
|---|-------|-------------------------------------------------------------------------|--|--|--|--|
| 2 | タイトル  | 表題を入力します。メールでいう「件名」にあたります。                                              |  |  |  |  |
| 3 | ラベル   | 「要注意」「保留」などのラベルを設定できます。<br>設定すると、ラベル項目毎での検索も可能です。<br>※お客様のページには表示されません。 |  |  |  |  |
| 4 | メモ    | 社内メモを残せます。 ※お客様のページには表示されません。                                           |  |  |  |  |
| 5 | メッセージ | メッセージ内容を入力します。                                                          |  |  |  |  |
| 6 | 画像    | 写真などの画像を添付できます。                                                         |  |  |  |  |
| 7 | ファイル  | PDFなどのファイルを添付できます。                                                      |  |  |  |  |

MSĴ GROUP 👸 株式会社 ハウスジーメン © House G-men Co., Ltd All Rights Reserved.

Confidential 6

### メッセージの送信~送付先の設定①

| メッセージ管理                                        |                                       |                                                                                                    |
|------------------------------------------------|---------------------------------------|----------------------------------------------------------------------------------------------------|
| オーナー                                           | 検索結果: // オー:                          | ナー検索 まずはメッセージ送付先を<br>選択するため、「オーナー                                                                                          |
| タイトル                                           |                                       | 検索」をクリック                                                                                                    |
| ラベル                                            | ~ ·                                   |                                                                                                    |
| ٦×                                             |                                       |                                                                                                    |
| ☑ メッセージ (1,000対                                | Z字以内) 画像(jpg/png/gif/jpeg形式・10MB以内)   |                                                                                                    |
| メッセージを入力してく                                    | ださい                                   | 登録                                                                                                    |
| 1 TEL: -<br>2 MOBILE: -<br>3 姓: -<br>4 郵便番号: - | · · · · · · · · · · · · · · · · · · · | <ul> <li>下記いずれかから検索します</li> <li>① 電話番号</li> <li>② 携帯電話番号</li> <li>③ 姓名(いずれかでも可能)</li> <li>④ 郵便番号</li> <li>⑤ 支店名</li> </ul> |
| 5 支店名:                                         | 検索閉                                   | ※「顧客情報」で検索されます。<br>※ブランクでの検索も可能ですが、<br>検索結果は上位100件のみとなり<br>ます。                                                             |

#### メッセージの送信~送付先の設定②

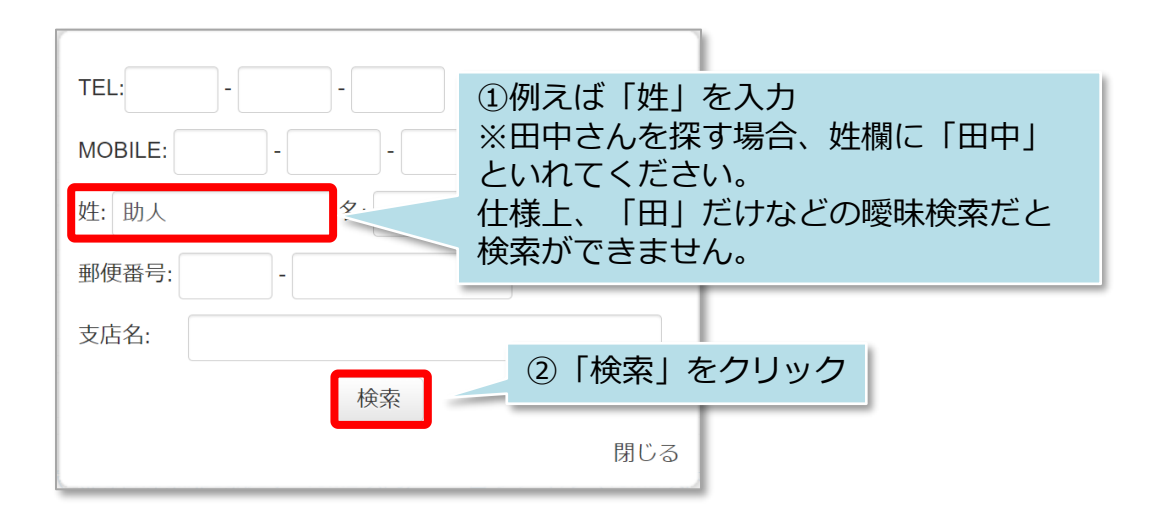

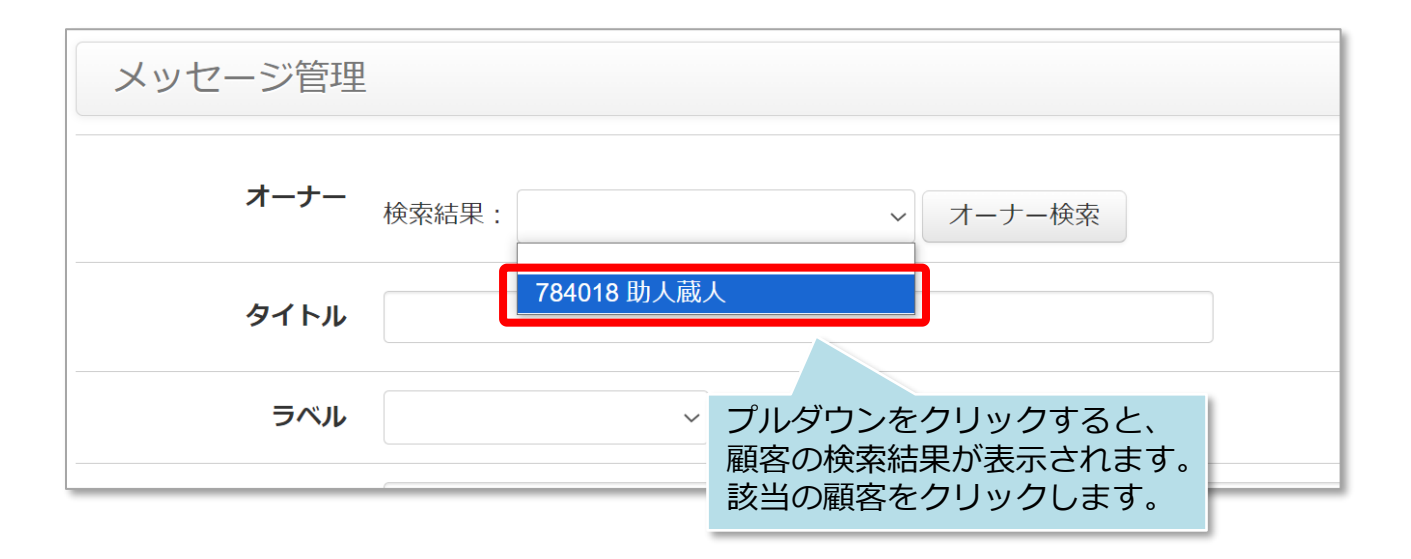

| メッセージ管理 |                            |
|---------|----------------------------|
| オーナー    | 検索結果: 784018 助人蔵人 ~ オーナー検索 |
| タイトル    | 送付先が設定されました。               |
| ラベル     | ~                          |
|         |                            |

# メッセージの送信~テキストメッセージを送る①

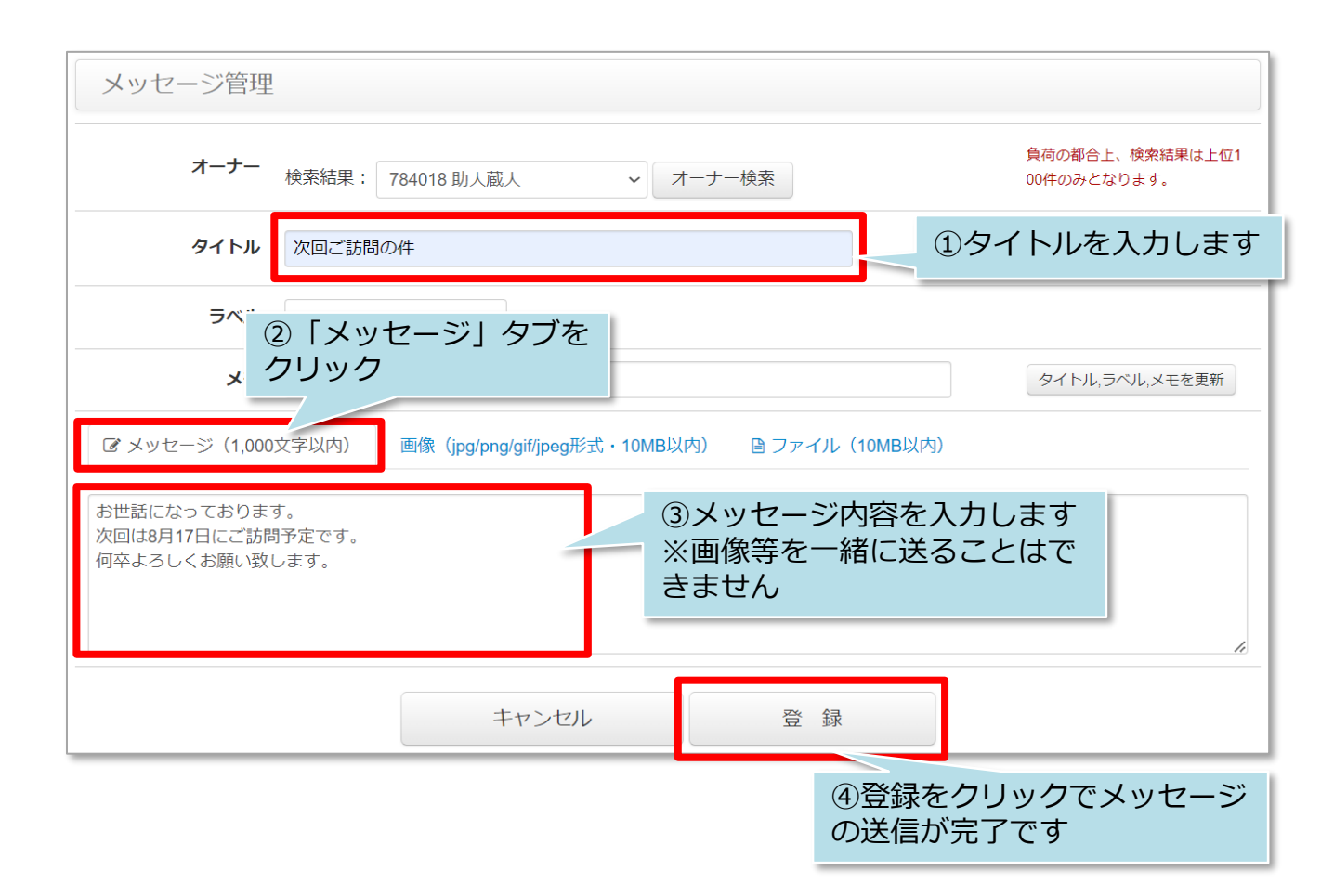

| 録が完了しました。 |         |           |                |         |            |
|-----------|---------|-----------|----------------|---------|------------|
| コード       |         | タイトル メッセー | -ジが送信されまし      | った      |            |
| 支店名       | 当顧客のみ表示 |           |                |         |            |
| 最新投稿日     | ~       | ラベル       | ~              |         | 検索する       |
| 規作成 選択して  | こください。▼ |           | 12件中           | 1~12件表示 | 表示件数:50件   |
| コード       | タイトル    |           | お客様            | 最新投     | 稿目         |
|           | 次回ご訪問の件 |           | 784018 : 助人 蔵人 | 2024/0  | 8/21 11:37 |
| MS001975  |         |           |                |         |            |

メッセージの送信~テキストメッセージを送る②

#### お客様画面

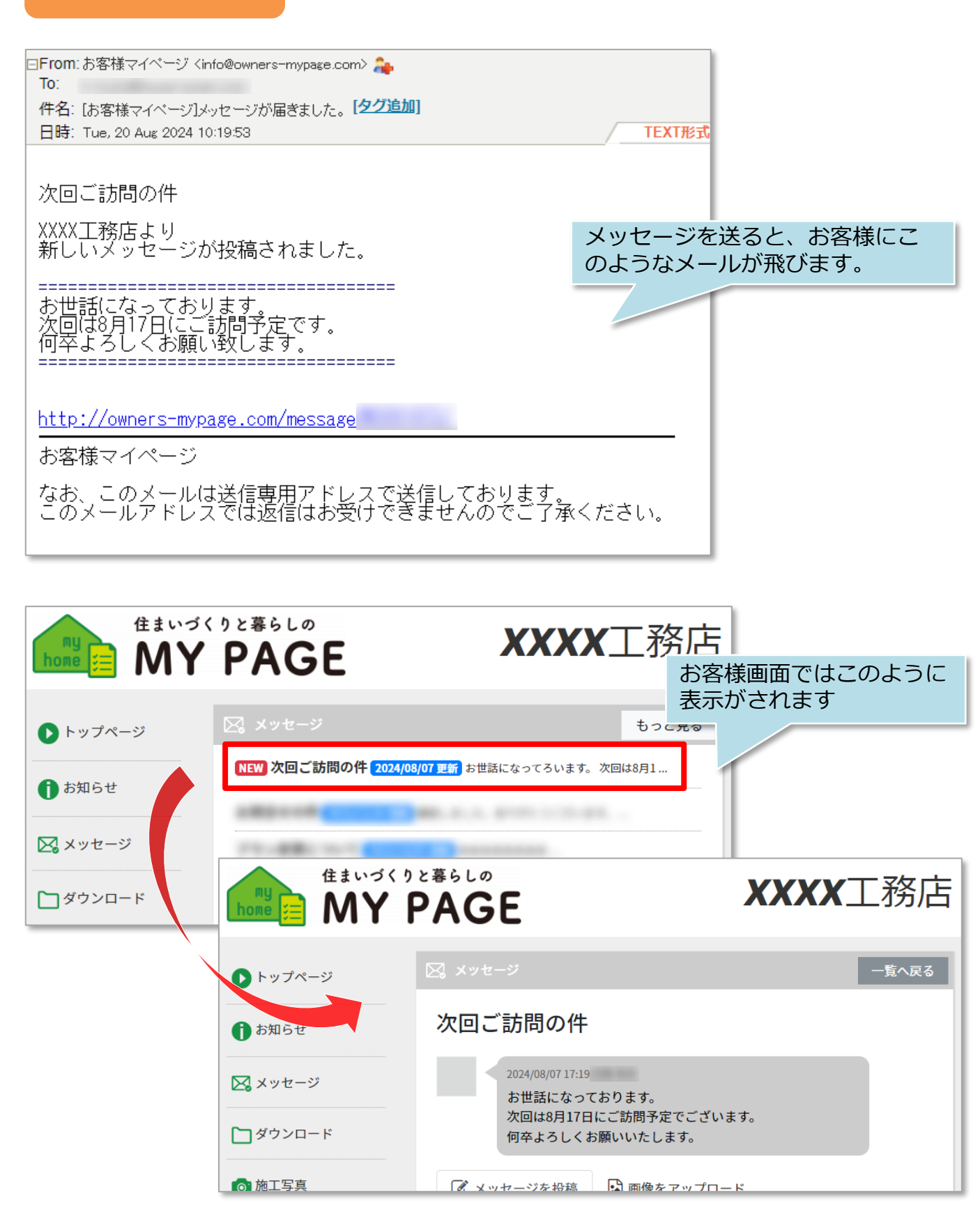

MSĴ GROUP

株式会社 ハウスジーメン © House G-men Co., Ltd All Rights Reserved.

d. Confidential

10

#### メッセージの送信~画像を送る①

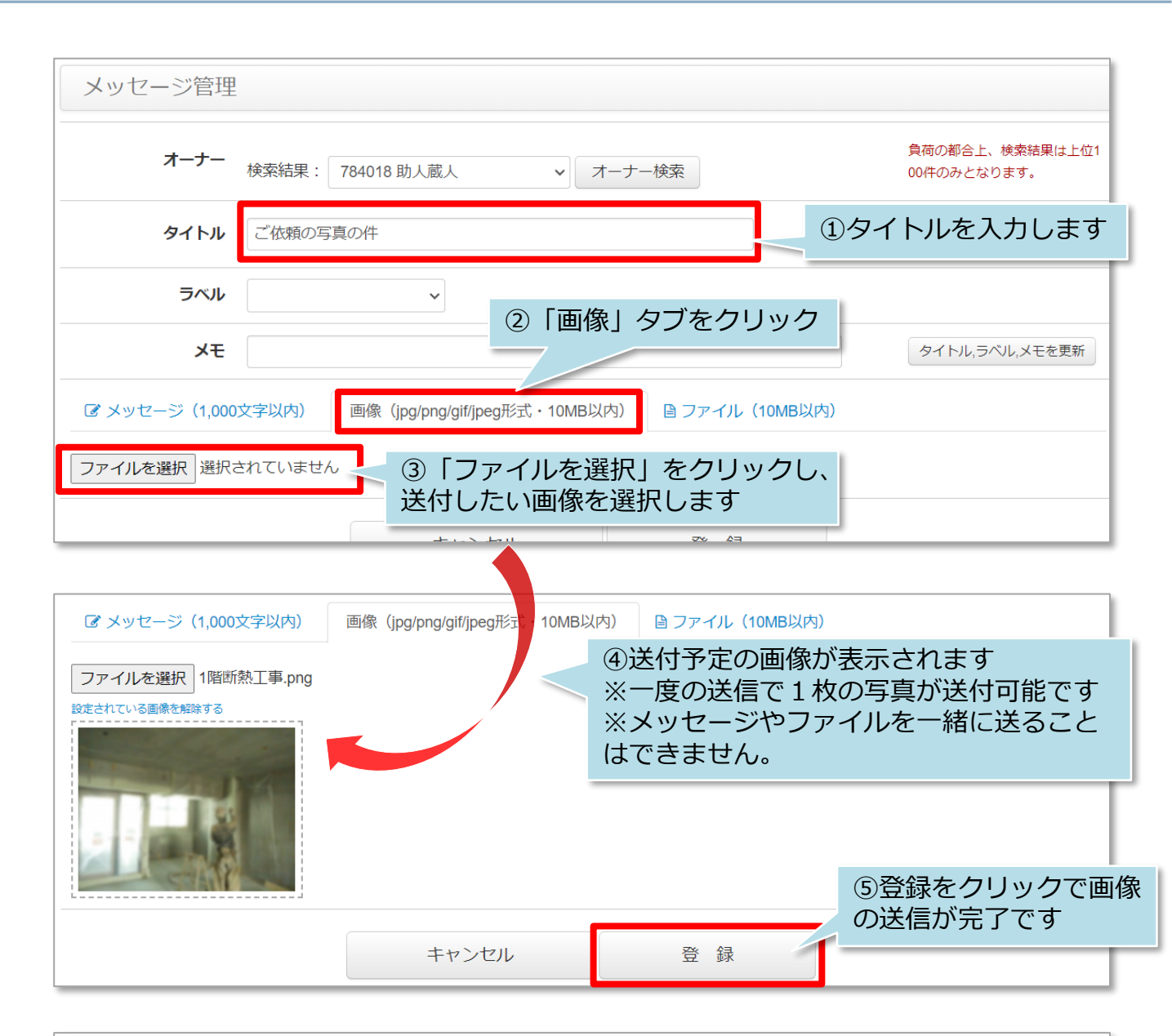

| メッセージ管理                                                                                |              |                  |
|----------------------------------------------------------------------------------------|--------------|------------------|
| 登録が完了しました。                                                                             |              |                  |
| <ul> <li>コード</li> <li>タイトル メッセージ</li> <li>お客様</li> <li>お客様検索 検索結果は上位100件のみ。</li> </ul> | が送信されました     |                  |
| 支店名                                                                                    |              |                  |
| 最新投稿日 ~ ラベル<br>送信したメッセージは、こちら                                                          | ~            | 検索する             |
| <sub>新規作成</sub> の「コード」から確認可能です                                                         | 13件中1~13件    | 牛表示 表示件数:50件 🗸   |
|                                                                                        | お客様          | 最新投稿日            |
| MS001976         ご依頼の写真の件                                                              | 784018:助人蔵人  | 2024/08/21 11:43 |
| ────────────────────────────────────                                                   | 704010,肋上 蔗上 | 2024/00/24 44:27 |

🔇 株式会社 ハウスジーメン 🛛 © House G-men Co., Ltd All Rights Reserved.

**MSĴ** GROUP

Confidential 11

#### メッセージの送信~画像を送る②

#### お客様画面

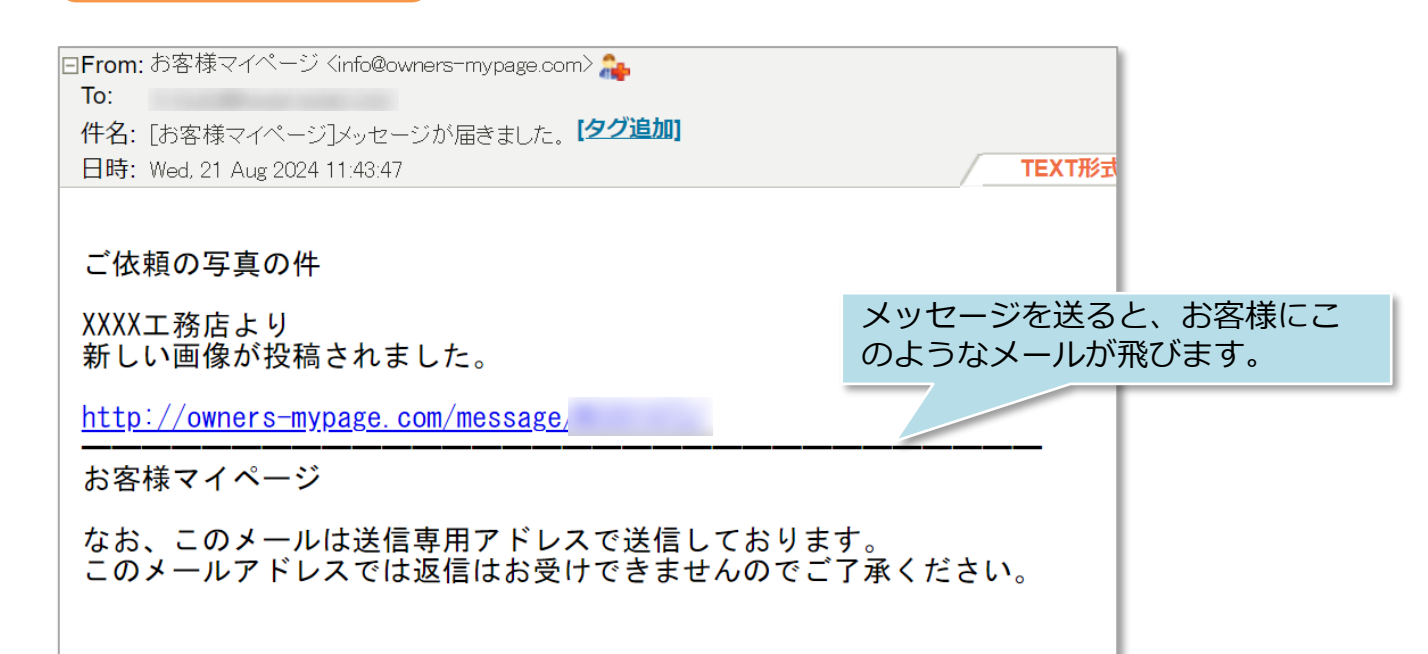

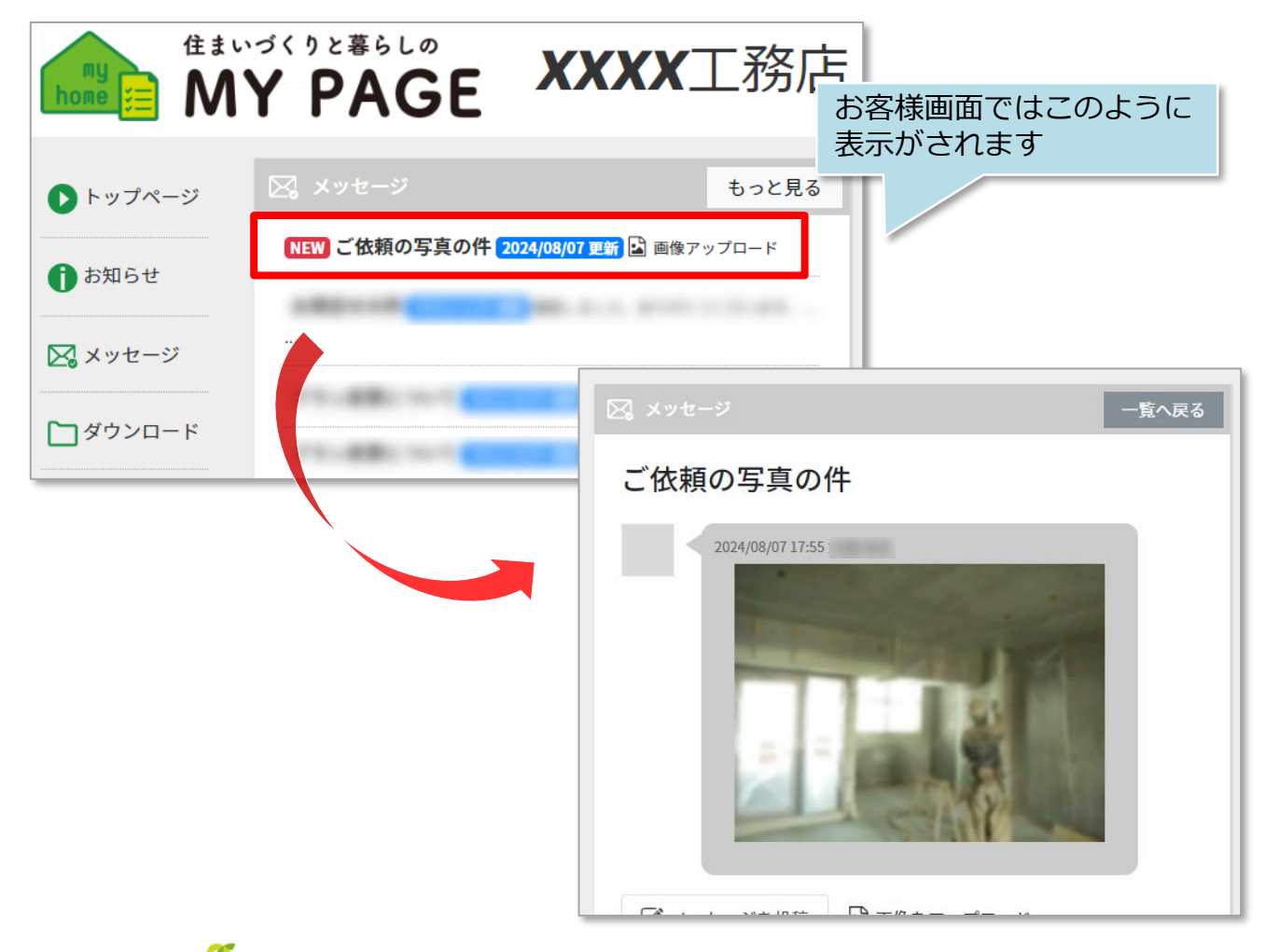

MSĴGROUP 🛛 🚫 株式会社 ハウスジーメン © House G-men Co., Ltd All Rights Reserved.

### メッセージの送信~ファイルを送る①

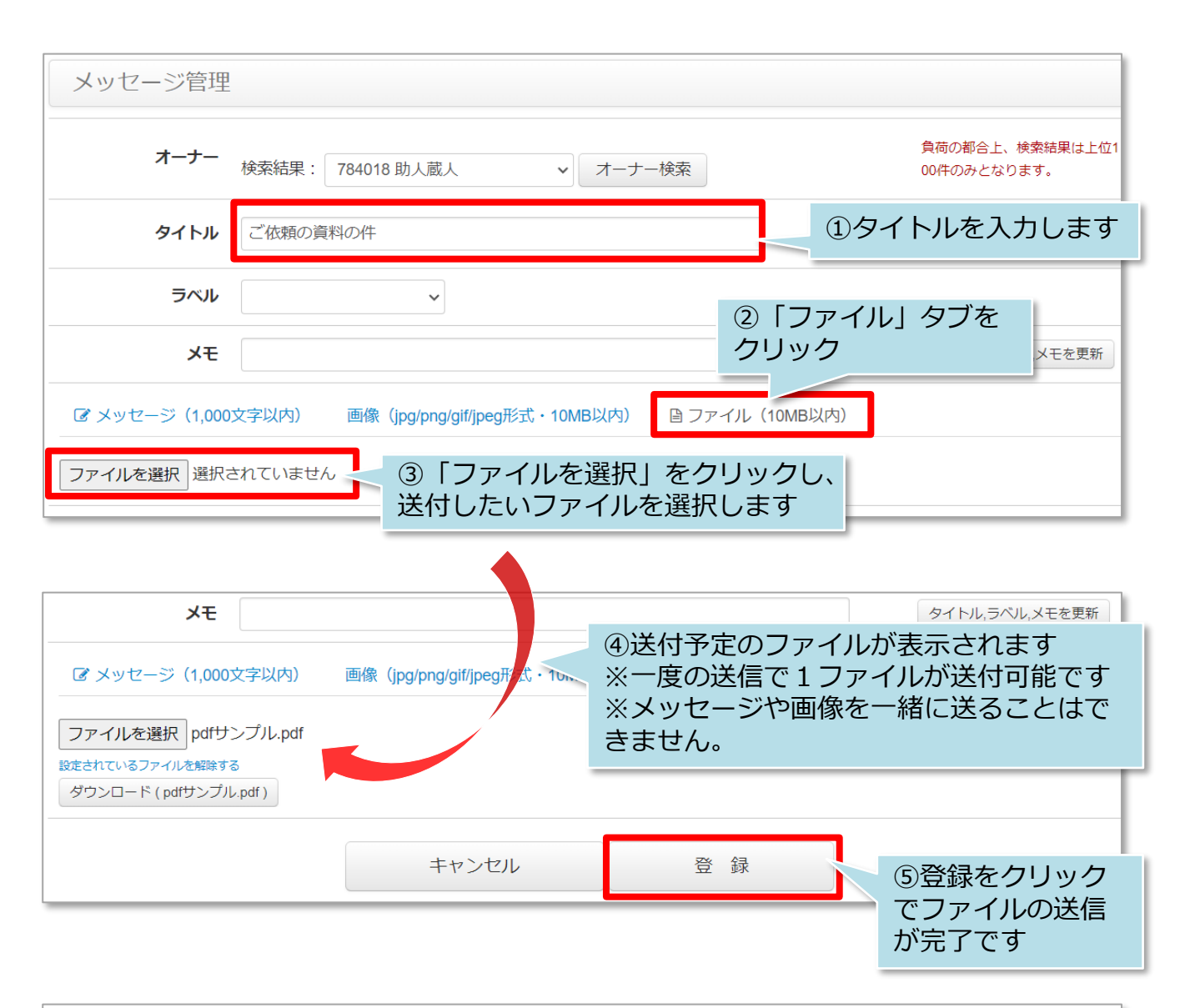

| メッセージ管理                        |              |                  |
|--------------------------------|--------------|------------------|
| 登録が完了しました。                     |              |                  |
| コード タイトル メッセージ                 | が送信されました     |                  |
| お客様                            |              | _                |
| 支店名                            |              |                  |
| □ 担当顧客のみ表示                     |              |                  |
| 最新投稿日 ~ ラベル<br>送信したメッセージは、こちら  | ~            | 検索する             |
| <sub>新規作成</sub> の「コード」から確認可能です | 13件中1~13件表   | 表示件数:50件 🗸       |
| ■ コード タイトル                     | お客様          | 最新投稿日            |
| MS001977         ご依頼の資料の件      | 784018:助人 蔵人 | 2024/08/21 11:54 |

#### メッセージの送信~ファイルを送る②

#### お客様画面

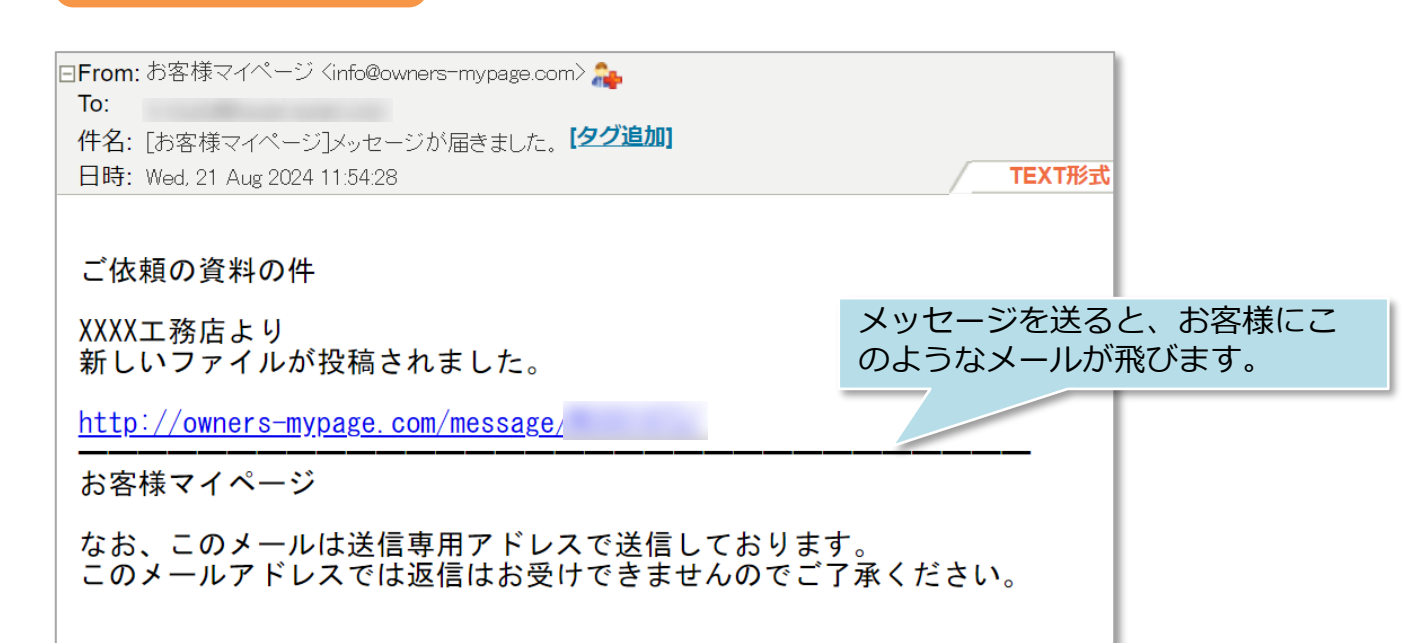

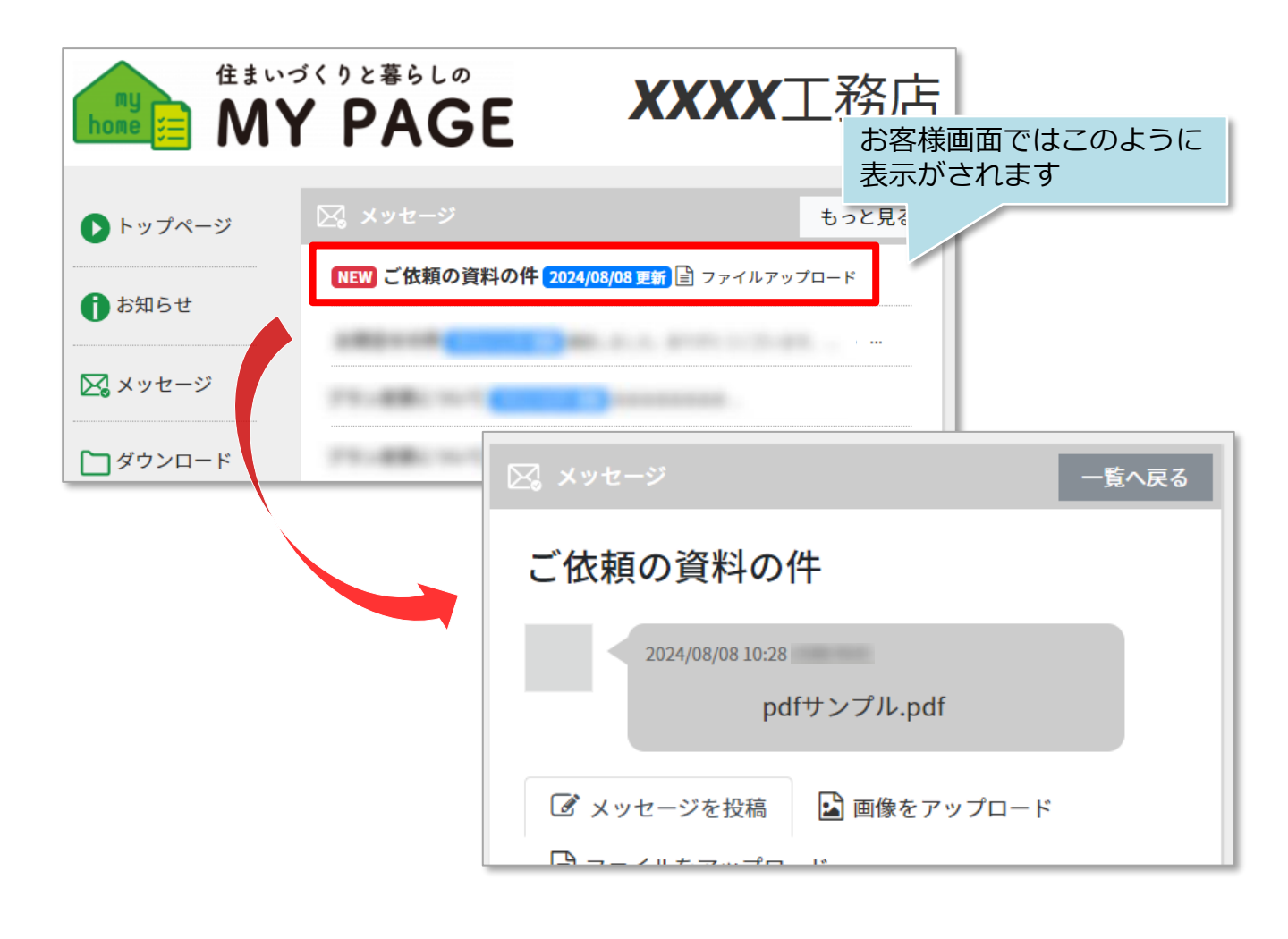

MSĴ GROUP 🛛 🙆 株式会社 ハウスジーメン 💿 House G-men Co., Ltd All Rights Reserved.

#### お客様からの返信メッセージ確認

## お客様からMYPAGE上でメッセージ送信があった場合、事業者様へメール通知が届きます。※該当顧客情報に紐づく担当者へ送信されます。

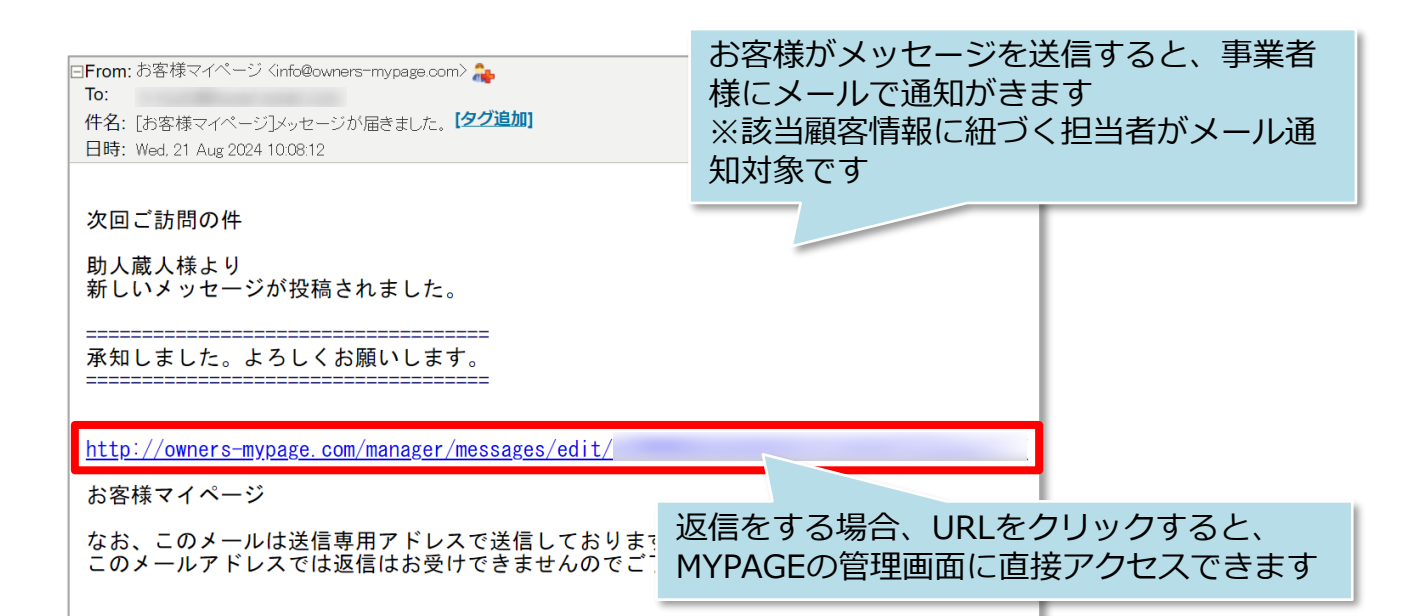

| お客様マイページ |                     |              |                  |                    |
|----------|---------------------|--------------|------------------|--------------------|
| V        | Welcome to お客様マイページ |              |                  |                    |
|          | 100-000-0071        |              |                  |                    |
|          |                     |              |                  |                    |
|          |                     | ログイン<br>アカウン | アカウントは<br>トと共通にな | は、助っ人クラウドの<br>≩ります |
|          |                     |              |                  |                    |

| オーナー                          | 784018:スケット クラウド(港区虎ノ門1-23)                         |              |                        |         |
|-------------------------------|-----------------------------------------------------|--------------|------------------------|---------|
| タイトル                          | 次回ご訪問の件                                             |              | 必須                     |         |
| ラベル                           | · ·                                                 |              | メッセージの確認、              | 返信ができます |
| メモ                            |                                                     |              | タイトル、ラベル、メモを更新         |         |
|                               | お世話になっております。<br>次回は8月17日にご訪問予定です。<br>何卒よろしくお願い致します。 |              | 2024/08/21 11:37 武藤 奏美 |         |
| 2024/08/21 13:14<br>承知しました。よろ | 5しくお願いします。                                          |              |                        |         |
| ぼメッセージ (1,000)                | 文字以内) 画像(ipg/png/gif/ipeg形式・10MB以内)                 | 🖹 ファイル(10MB以 | (内)                    |         |

株式会社ハウスジーメン

### メッセージ検索方法①

| お客様マイページ | フロント管理  | 運用関連 | 基本設定 |       |   |
|----------|---------|------|------|-------|---|
| トップ      |         |      |      |       |   |
| フロント管理   |         |      |      |       |   |
| お知らせ管理   | メッセージ管理 | را 🖌 | メッセー | ジ管理」を | Ē |
| 運用関連     |         | クリ   | ノック  |       |   |
| アンケート管理  | アンケート結果 | 見管理  |      |       |   |
| 基本設定     |         |      |      |       |   |

| メッセージ管理 |       |         |      |       |
|---------|-------|---------|------|-------|
| コード     |       | 91      | ЫГ   |       |
| お客様     |       | ▶ お客様検索 | **** | をクリック |
| 支店名     |       |         |      |       |
| □ 担当顧?  | 客のみ表示 |         |      |       |
| 最新投稿日   | ~     |         | ラベル  | ~     |

| TEL:    |    |      |       |       |
|---------|----|------|-------|-------|
| MOBILE: |    | ①例えば | 「姓」をス | 入力    |
| 姓: 助人   | 名: |      |       |       |
| 郵便番号:   | -  |      |       |       |
| 支店名:    |    |      |       |       |
|         | 検索 | 2    | 「検索」を | ミクリック |
|         |    |      | 閉じる   |       |

MSĴ GROUP 🛛 👸 株式会社 ハウスジーメン 💿 House G-men Co., Ltd All Rights Reserved.

メッセージ検索方法②

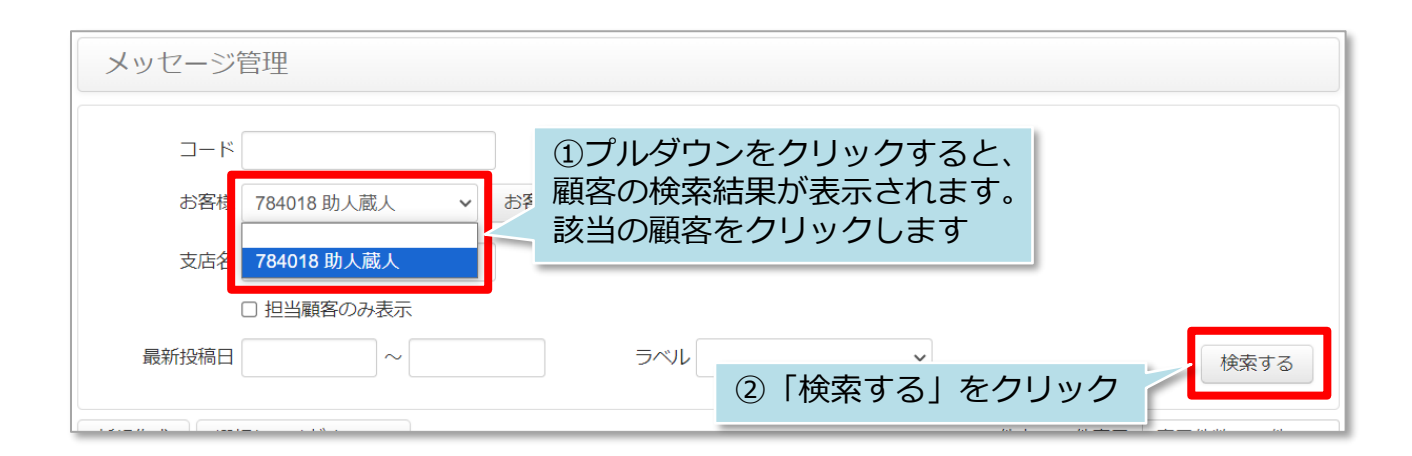

| メッセージ管理                                |                   |                        |                |                  |
|----------------------------------------|-------------------|------------------------|----------------|------------------|
| コード                                    |                   | タイトル                   |                |                  |
| お客様                                    | 784018 助人蔵人 🗸 お客様 | 検索 検索結果は上位100件のみ。      |                |                  |
| 支店名                                    |                   |                        |                |                  |
| 1                                      | □ 担当顧客のみ表示        |                        |                |                  |
| 最新投稿日                                  | ~                 | ラベル                    | 下部に検索結果一       | 覧が表示 する          |
|                                        |                   |                        | されます           | 50//t            |
| 新規作成 選拔                                |                   |                        | 01+++1~01+     | -衣木 衣木1+数:501+ ♥ |
| א−⊏                                    | タイトル              |                        | の客様            | 最新投稿日            |
| MS001967                               | NEW次回ご訪問の件        |                        | 784018 : 助人 蔵人 | 2024/08/08 10:53 |
| MS001757                               | ∽問合せの件            |                        | 784018 : 助人 蔵人 | 2023/12/20 15:47 |
| □ MS00 <sup>7</sup> 該                  | 当案件のコードをクリ        | <u>у</u>               | 784018 : 助人 蔵人 | 2023/10/03 15:50 |
| <ul> <li>MS00<sup>-</sup> ク</li> </ul> | し、内容の確認や返信        | <b>を</b> <sub>1て</sub> | 784018 : 助人 蔵人 | 2022/05/25 14:38 |
| MS00 <sup>/</sup> 1丁                   | なうしくにさい           |                        | 784018 : 助人 蔵人 | 2022/05/25 14:35 |

**MSĴ** GROUP 🔇 株式会社 ハウスジーメン 🛛 © House G-men Co., Ltd All Rights Reserved.